# GOLDEN PALACE G8M V2 ~~Mini-tutorial~~

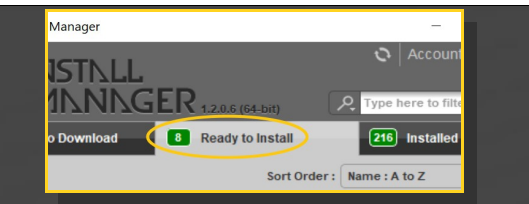

Remember that in the DIM settings, you can choose the destination library.

# **B** – Manual procedure

| ■ Preferences ×      |                        |                                                                                                    |  |  |  |
|----------------------|------------------------|----------------------------------------------------------------------------------------------------|--|--|--|
| General<br>Display : | Startup                | Scene Interface Content CMS Settine                                                                                                    |  |  |  |
| Shov                 | Shov Directory Manager |                                                                                                    |  |  |  |
| Assic (              | Content Set :          | Content Sets Here are the current<br>DAZ libraries<br>Daz Connect Data Choose one to install<br>DAZ Studio Formats your content!<br>C:/Users/Public/Documents/My DAZ 3D Library<br>C:/Users/Public/Documents/My DAZ 3D Library<br>Dother Import Formats |  |  |  |
| Shov                 |                        |                                                                                                    |  |  |  |
| Replacer             | Сору                   |                                                                                                    |  |  |  |
| Ask to re            | Remove                 |                                                                                                    |  |  |  |
| Native F             |                        |                                                                                                    |  |  |  |

Locate your main DAZ folder. It may be something like C:\Users\Public\Documents\My DAZ 3D Library.

#### 🔛 Dickt... – Studio > My Library > Q vO File Commands Tools Favor Nome **Options** Help Animals Camera Presets Add Extract To Test data 🚹 🎬 Your Product .Z DAZ Studio Tutorials Environments Drag and drop in the Name general area in order Figures to merge the folders Documentation Materials The exact path People People of the data and Presets Runtime folders must Props be respected or your ReadMe content won't load ReadMe's properly Runtime

Merge the contents of the .zip file with your main DAZ folder, where your G8M content is installed.

For MAC users: (instructions courtesy of Guttersnipe):

# 1 - What is Golden Palace for G8M v2?

Golden Palace is a posable graft female genitalia that will blend with Genesis 8 Male default figure. It comes complete with pussy and anus.

# 2 - How to install it? [two possibilities]

#### A - Using DAZ Installation Manager

 Locate your DIM zip directory: Open DIM, click on the upper right gear, click on the 'Downloads' tab, and locate the Package Archive directory:

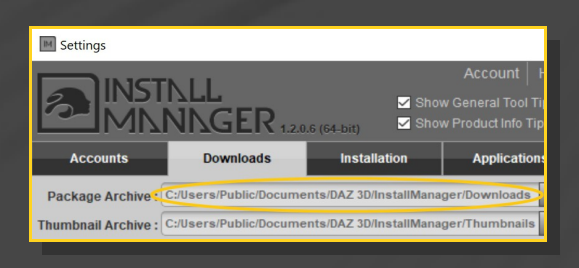

 Copy in it both the zip (do not unzip it) and the dsx files;

Refresh DIM (couple of round arrows at the top), and enable the 'Ready to Install' tab.
Locate the product, and click 'Install'... done!

1. Locate your "My Library" folder and COPY the unarchived contents of your product by dragging and dropping while holding down the "alt" button.

2. A dialogue will appear.

DO NOT PRESS RETURN OR CLICK ON "REPLACE"

This is very, very important – if you do it will delete everything you have in any matching folders.

Instead click on "Apply to All" and then (carefully) click on "MERGE":

You may need to refresh your content library (alt-click on "My Library" and select "refresh" from the context menu) or restart Daz to see you new items.

---> It is important that the *data* and *Runtime* folders are properly installed in your content library folder with the exact path provided in the zip (installing in a sub-folder is a common mistake), otherwise textures won't be found.

#### 3 - Where is my content?

You can access to the graft and presets in your Content Library tab under People/Genesis 8 Male/Anatomy/Golden Palace v2:

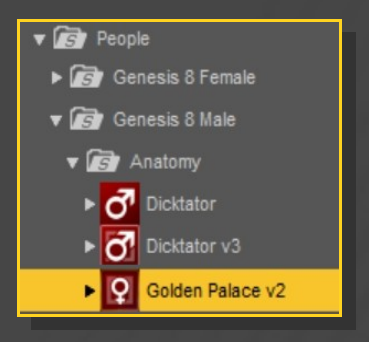

### 4 – Quick Setup

Load G8M in the scene, and with it selected,

load '2-G8M\_Bulge Remove', '3\_Golden Palace v2', '4\_Golden Palace Shell v2', '5\_Golden Palace Material Copy v2':

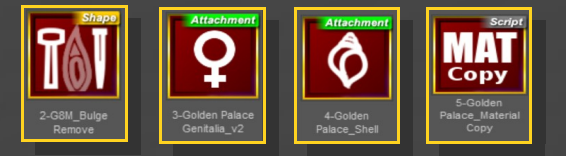

If you use an usupported FBM, you need to align Golden Palace nodes. Select Golden Palace G8M and load the "Adjust rigging to shape" script:

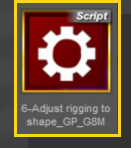

If you have more than one graft or more than one shell loaded on the figure, select the shells one at a time and load the "Shell Fix" script to remove the white surfaces:

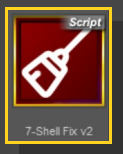

#### 5 – Options

If you want to colorize the gen, select G8M or any of its nodes, and call the colorizing script:

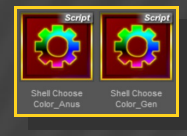

Selector scripts have been included for any of the following options. Just select G8M or any of its nodes, the selector script, and the preset/follower.

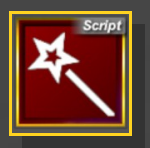

...or two fibermesh hairs, with three texture options:

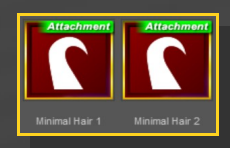

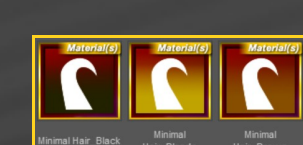

You can widen the glutes to show the anus...

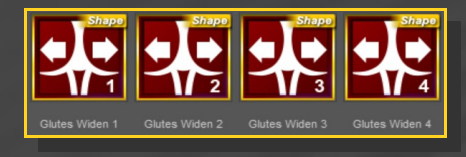

# ... or shapen the genitalia.

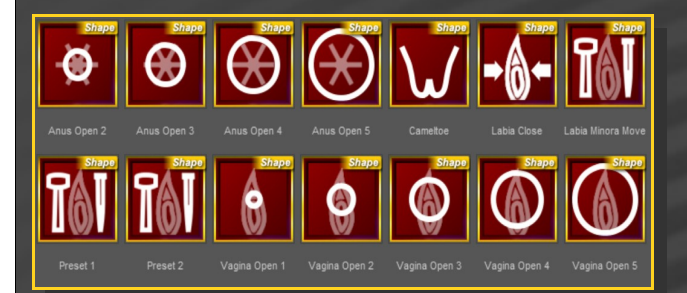

You can set the anus diameter...

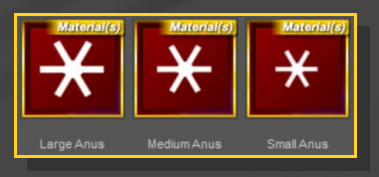

...load the bonus water drips and squirt...

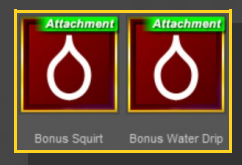

Remember to check the many Golden Palace morphs in the Parameters Tab:

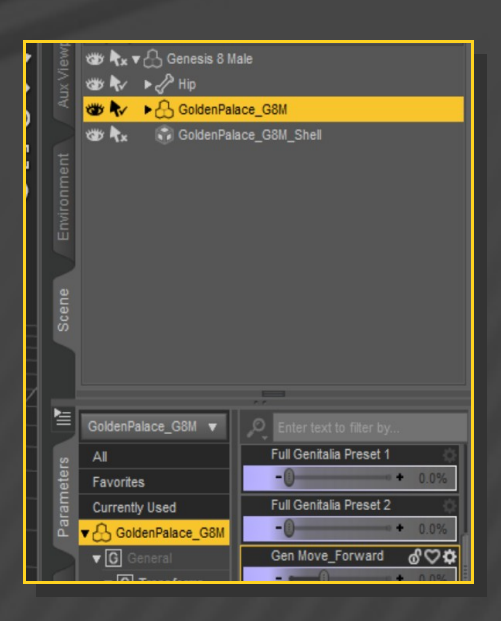

There are other morphs in the parameters tab under People/Genesis 8 Female/Actor/Hip/Golden Palace. They can be tweaked manualy or dialed using the presets included in the '3-Basic Shaping Presets G8M' folder:

| iev           | 🍅 🎶 🕨 🔂 Genesis 8 Male                                                                                                    |                         |
|---------------|----------------------------------------------------------------------------------------------------|-------------------------|
| NXN           |                                                                                                    |                         |
| 4             |                                                                                                    |                         |
|               |                                                                                                    |                         |
| nen           |                                                                                                    |                         |
| Iron          |                                                                                                    |                         |
| EP            |                                                                                                    |                         |
|               |                                                                                                    |                         |
|               |                                                                                                    |                         |
|               |                                                                                                    |                         |
|               |                                                                                                    |                         |
|               |                                                                                                    |                         |
| <b>&gt;</b> = | í literatura de la compañía de la compañía de |                         |
|               | Genesis 8 Male 🛛 🔻                                                                                                    | Enter text to filter by |
|               | AI                                                                                                    | Glutes_Widen1           |
|               | Favorites                                                                                                    | -0.0%                   |
|               | Currently Used                                                                                                    | Glutes_Widen2           |
|               | ▼ Cenesis 8 Male                                                                                                    | CD NeBulas              |
|               | ▼ G General                                                                                                    | -0 + 0.0%               |
| ping          | ▼ G Transforms                                                                                                    | 0.010                   |
| Sha           | G Rotation                                                                                                    |                         |
|               | G Scale                                                                                                    |                         |
|               | G Misc                                                                                                    |                         |
|               | C Constraints                                                                                                    |                         |
|               | G Mesh Resolution                                                                                                    |                         |
|               | ▼ & Actor                                                                                                    |                         |
|               | Reference Arms                                                                                                    |                         |
|               | Back                                                                                                    |                         |
| sing          | Chest                                                                                                    |                         |
|               |                                                                                                    |                         |
|               | Hands                                                                                                    |                         |
|               | ► A Head                                                                                                    |                         |
|               | T & Hip                                                                                                    |                         |
|               | ► G Dicktator                                                                                                    |                         |
| 2             | G Golden Palace                                                                                                    |                         |
|               |                                                                                                    |                         |